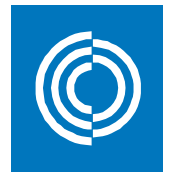

# Lindab Fan Selection program user guide Basic functions and advantages

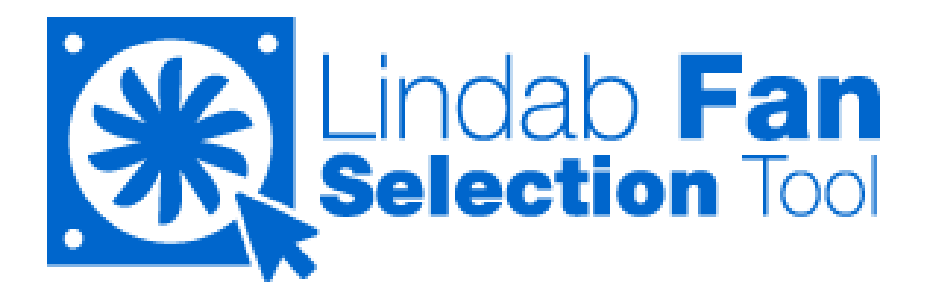

November 2016

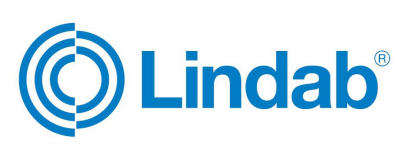

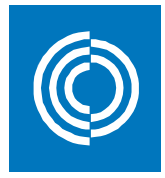

### Contents

| 1. | ACCESS                          | 3  |
|----|---------------------------------|----|
| 2. | OPTIONS                         | 3  |
| 3. | CHANGE OF LANGUAGE              | 4  |
| 4. | CONFIGURATIONS                  | 4  |
| 5. | SELECTION BY SEARCH             | 5  |
| 6. | SELECTION BY SERIES             | 5  |
| 7. | SELECTION BY FLOW-PRESSURE RATE | 11 |
| 8. | COMPARATIVE CHART               | 12 |
| 9. | TECHNICAL REPORT                | 14 |

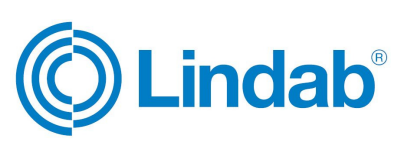

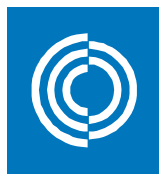

#### 1. ACCESS

Access is available from any device (pc, mobile and tablet) and any operating system.

Type <u>http://fans.lindqst.com</u>\_into a browser with internet connection or follow the link on Lindqst home page <u>https://www.lindqst.com/</u>.

| Lindah Quick            | r Selection Tool                                                                                                    |                                                                                                    |                                                                                                    | Mv Profile Login                                                                                                    | Cookies                    |
|-------------------------|----------------------------------------------------------------------------------------------------|----------------------------------------------------------------------------------------------------|----------------------------------------------------------------------------------------------------|----------------------------------------------------------------------------------------------------|----------------------------|
| START                   | SMART SEARCH LOGIN SU                                                                                                    | PPORT DOWNLOADS N                                                                                                    | EWS                                                                                                    |                                                                                                    |                            |
| lindQS                  | T Smartsearch, find products, doc                                                                                                  | uments etc. Q                                                                                                    |                                                                                                    | Global                                                                                                    | <b>~</b>                   |
| 4                       | IndQST - an advanced web tool that n<br>room dimensioning easy. With IndQST<br>available directly on the web and mobil             | akes documentation search and<br>all documentation is made<br>devices.                                                       | indQST makes your everyd<br>Smartsearch secures you a'<br>Through our product configu<br>documentation after your ne  | day life easier. Lindabs fast and easy<br>lways have the latest documentation available.<br>uratior you are able to design the<br>eed. |                            |
|                         | 9                                                                                                    |                                                                                                    |                                                                                                    | OPD                                                                                                    |                            |
| ×                       | Airborne Selector                                                                                                    | Waterborne Sele                                                                                                    | ctor 📝                                                                                                    | Fire damper Selector                                                                                                    |                            |
| ×                       | Airborne Calculator                                                                                                    | X Waterborne Calc                                                                                                    | ulator 💉                                                                                                    | Fire damper Calculator                                                                                                    |                            |
| <b>A</b>                | Documentation                                                                                                    | ✓ Documentation                                                                                                    | <b>*</b>                                                                                                    | Documentation                                                                                                    |                            |
|                         | LE REPUTE                                                                                                    |                                                                                                    |                                                                                                    |                                                                                                    |                            |
| *                       | Indoor Climate Designer                                                                                                    | Wiring scheme c                                                                                                    | onfigurator                                                                                                    | Acoustic Solutions                                                                                                    |                            |
| *                       | My Projects                                                                                                    |                                                                                                    |                                                                                                    | Air Duct Systems<br>Industrial Fans Selector                                                                                           |                            |
|                         | $\mathcal{Q}_{\mathbf{i}}$                                                                                                    |                                                                                                    |                                                                                                    |                                                                                                    |                            |
| Here you c<br>about the | Support<br>an find guidelines, FAQ and video clip Here y<br>use of lindQST. And contact to your Get sa<br>local lindQST supporter. | Lindab departments<br>ou can find your local Lindab department<br>es support or contact to hear more abou<br>our assortment. | Lindab IT solution<br>Here you can find all about our wi<br>t innovative apps and online solution<br>your daily work. | ns Websites<br>ide range of Buy Lindab's products 24 hour a de<br>s. We simplify find a wide range of our standard<br>easy and simple. | ay. Here you<br>products – |

#### 2. OPTIONS

On the top right part of the program you will find the menu and the series and model browser.

In the menu you will find the series browser, the flow and pressure browser, the comparative basket, the configuration options (units and frequency), and the change of language:

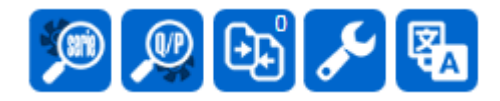

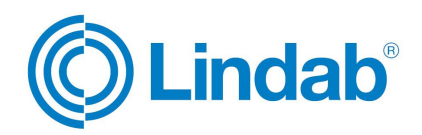

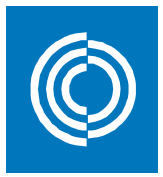

#### **3.** CHANGE OF LANGUAGE

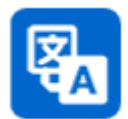

When the program is started, the web browser auto detects and selects the most appropriate language. In case you want to use a different language click on the icon to select a different option.

#### 4. **CONFIGURATIONS**

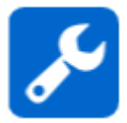

In this section you can choose the units with which to work by default in your selections and the data shown in the report: flow, pressure, temperature, length (distance from the sound source for the sound spectrum and height above sea level), frequency (50Hz or 60Hz) and total or static pressure. Once you have selected your options click "Save" to activate your changes.

| Flow rate     Static pressure       Default unit of volume used in the selection form and graphics.     Default unit of pressure used in the selection form and graphics.       I/s     V                                                  | Tomporature                                     |
|----------------------------------------------------------------------------------------------------|-------------------------------------------------|
|                                                                                                    | Default unit of temperature to be<br>displayed. |
| Length/Height       Security coefficient         Measure unit for distance and height to a noise source over the sea level.       Value expressed in% to calculate belt drive fans power, applying this security factor.         m       ✓ | Frequency<br>Motor working frequency            |

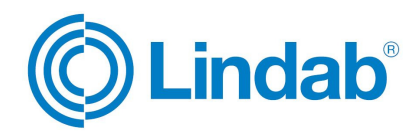

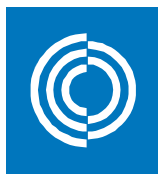

#### 5. SELECTION BY SEARCH

SEARCH series/model

When typing the name of a fan in the series search box (e.g. LCA), results will show the series containing this fan so that the user can choose the desired model -in case different models are available. Searches can also be made by product code. The symbol % can be used to replace characters in the search.

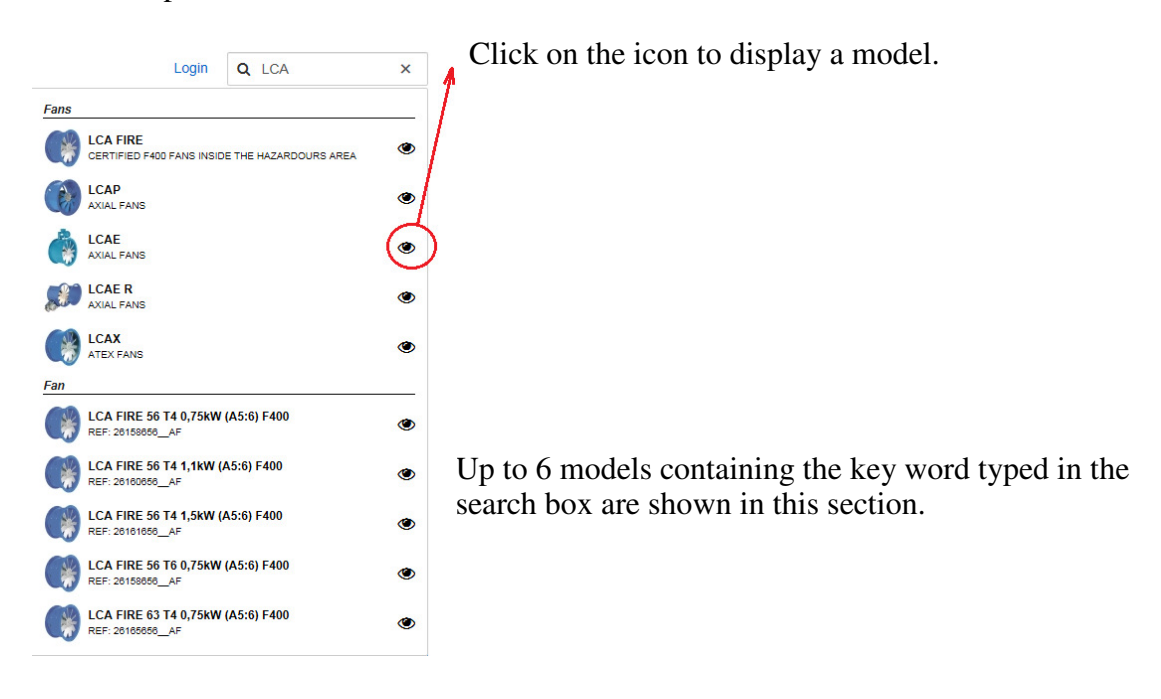

#### 6. SELECTION BY SERIES

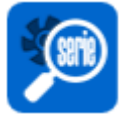

This browser will filter results by families and series. You can choose either one or more series.

First choose the fan family (e.g. axial fans) and then select the desired series in case you wish to refine the search results or you already know the product name. Then click "Search".

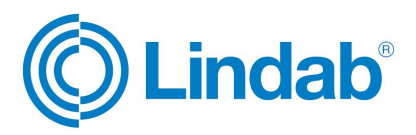

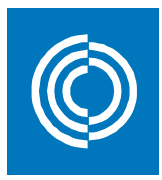

| Selection by series            |         |            |   |
|--------------------------------|---------|------------|---|
| Fan family                     | ~       | Fan series | ~ |
|                                | ^       |            | ^ |
| ROOF FANS                      |         | WMAP       |   |
| INLINE FANS                    |         | SCAP       |   |
| CERTIFIED F400 FANS INSIDE THE |         | LCAE       |   |
|                                |         | 🔽 LCAE R   |   |
| HAZARDOURS AREA                | 1E      | MCAP       |   |
| AXIAL FANS                     |         | AAF        |   |
| LOW CONSUMPTION                |         | LWAP       |   |
| LOW PRESSURE CENTRIFUGAL FA    | NS 🗸    | LWAPH      | ~ |
|                                |         |            |   |
|                                | × Reset | Q Search   |   |
|                                |         |            |   |

The selected model or series will then be displayed. If you have selected a complete series, results of all the sizes available will be shown. You can display any of the listed models by clicking on the right icon O, or create a comparative chart by adding them to the comparative basket C.

| Fans              |            |            |   |
|-------------------|------------|------------|---|
|                   |            |            | ^ |
| Name              | Power (kW) |            |   |
| LCAE 35 T2 0,55kW | 0,55       | <b>₽</b> © |   |
| LCAE 35 T4 0,12kW | 0,12       | <b>₽</b> © |   |
| LCAE 45 T4 0,37kW | 0,37       | <b>₽</b> © |   |
| LCAE 56 T4 0,55kW | 0,55       | <b>₽</b> ® |   |
| LCAE 56 T4 0,75kW | 0,75       | <b>₽</b> ® |   |
| LCAE 56 T4 1,1KW  | 1,1        | <b>₽</b> © | ~ |

When a specific model is displayed, Fan selection program will provide a wide range of information.

The top tabs will allow you to see:

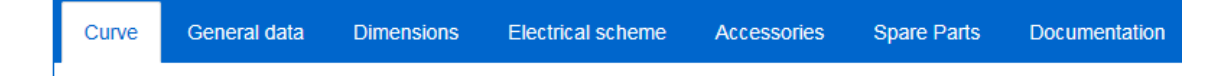

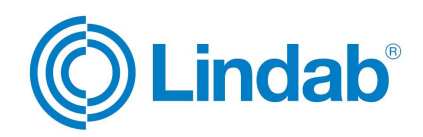

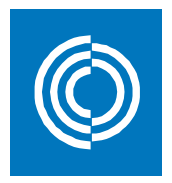

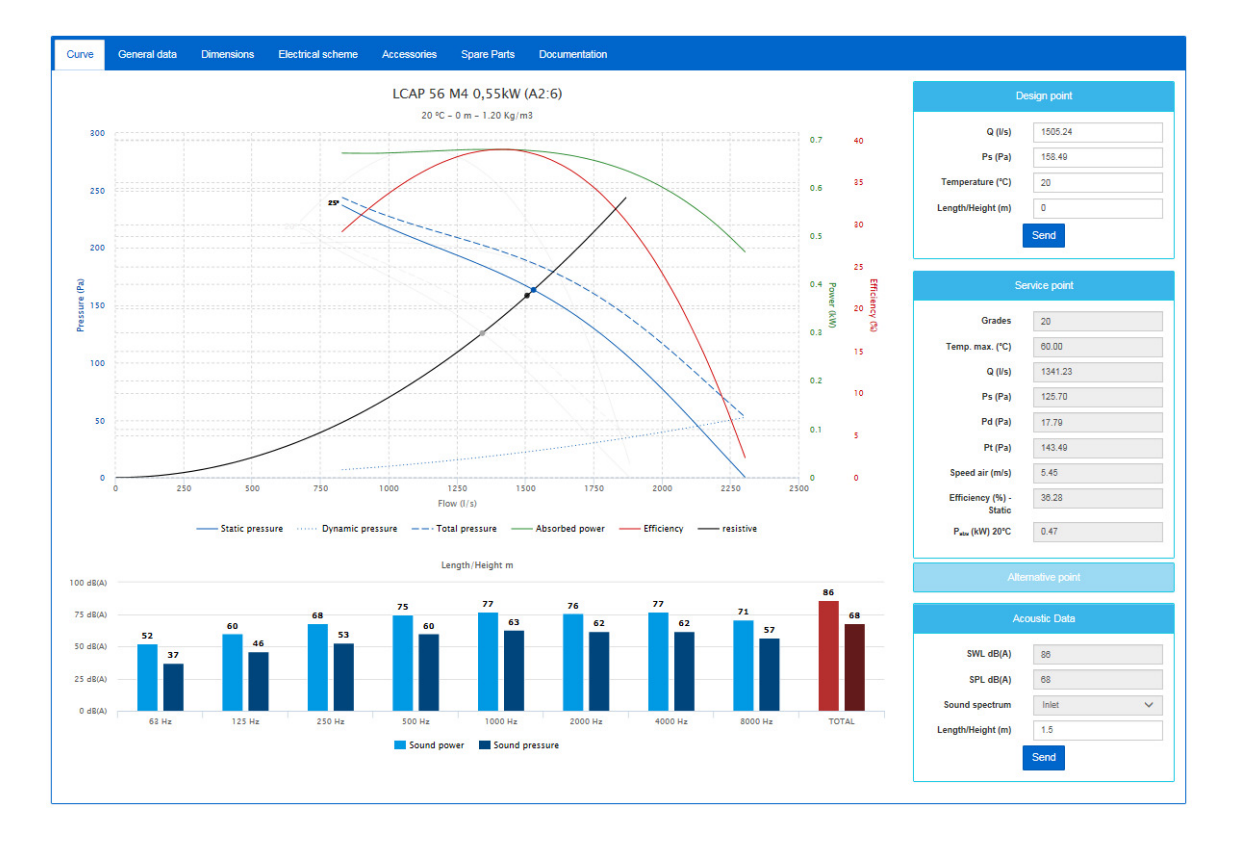

6.0 The  $\underline{curve}$  graphic is first displayed by default and provides a wide range of information

- Static Pressure ( $P_s$ ): pressure applied by a fluid with independence of its speed (thus static). In ventilation systems it refers to the pressure applied by the air when contained in any volume, as it does the air trapped in a balloon.
- **Dynamic Pressure** ( $P_d$ ): pressure applied by a fluid as a consequence of its speed (thus dynamic). In ventilation systems it refers to the pressure applied by the air flow when moving, as it does the wind when blowing.
- Total Pressure  $(P_t)$ : it is the sum of the Static Pressure and the Dynamic Pressure. In ventilation systems it refers to the air circulating in a duct.
- **Power consumption** ( $\mathbf{P}_{abs}$ ): electric power needed to move the air, i.e. to achieve a specific flow and pressure. Power supplied by the electrical network which may be higher to that required by the motor due to its loses.
- **Performance** ( $\rho$ ): relation between the energy supplied to the fluid and the energy of the external source. In ventilation systems it refers to the part of the electrical power used to move the air (considering the fan consumes part of the electrical power). Not all fans display their performance curve.
- **Resistive curve**: curve relating loses caused by the installation depending on the air flow circulating in it.

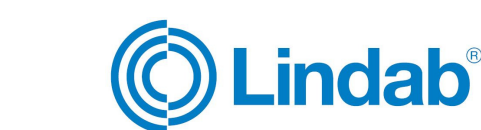

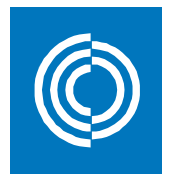

Click on any of the elements of the legend to make them visible or invisible in the graphic.

By clicking on any point of the graphic or introducing the flow and pressure values in the right column ("design point"), the resistive curve is automatically redrawn.

Values of the sound power and the sound pressure are shown. If the value of the sound power distance (distance to the fan) is changed -then click "Send"the sound pressure graphic will automatically be updated accordingly.

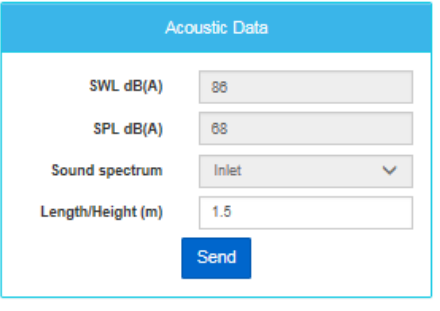

This distance is, by default, 1,5m.

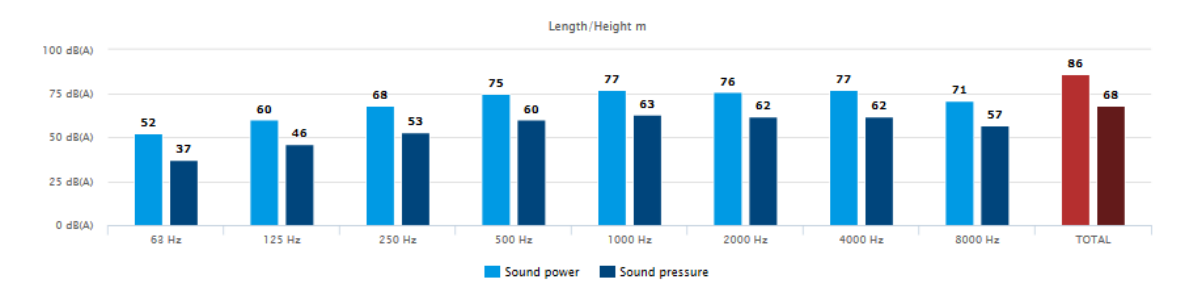

6.2 **<u>Dimensions</u>** are displayed individually for each fan model selected. The dimensions table and the diagram are also displayed.

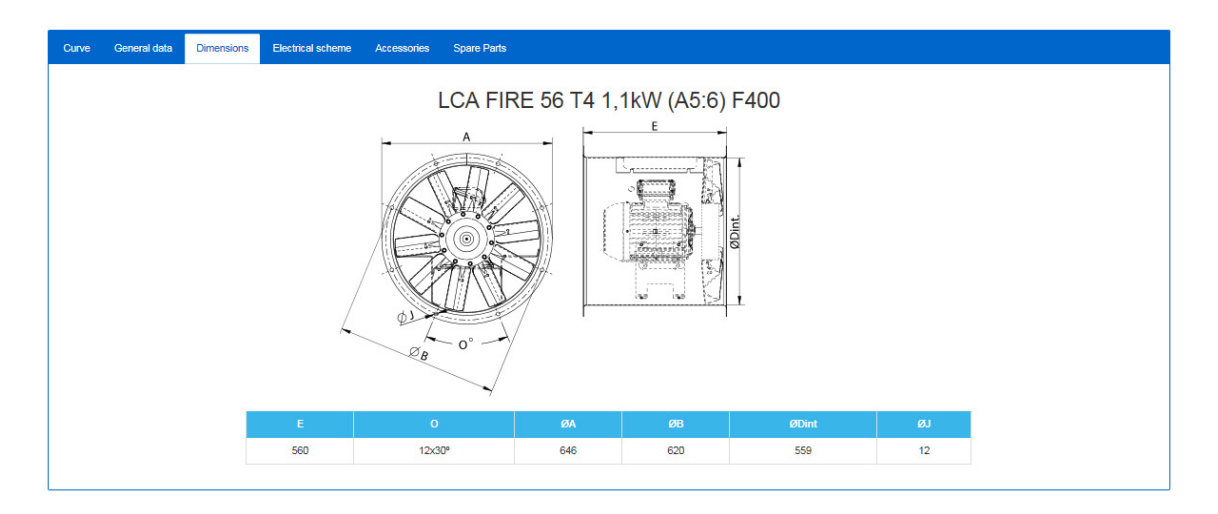

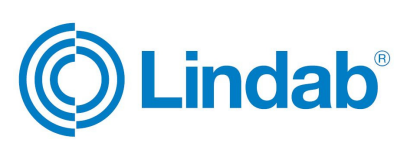

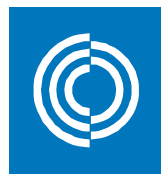

6.3 The <u>electrical scheme</u> is also individual for each fan model and is only available for those motorized.

| Curve | General data | Dimensions | Electrical scheme | Accessories Spare Parts          |
|-------|--------------|------------|-------------------|----------------------------------|
|       |              |            |                   | LCA FIRE 56 T4 1,1kW (A5:6) F400 |
|       |              |            | 234-404W<br>229W  |                                  |

6.4 The <u>general data</u> tab shows the product description, code, photograph, complete technical data and ErP data. To see the ErP data, activate the working point.

The code number is often indicated with hyphens (\_ \_ \_) which will be complemented once the working point has been selected, together with the corresponding inclination degree or the turns, whichever is the case.

| Ourve General data Dimensions Electrical sche | me Accessories Opere Parts                                                                                                    |                                                    |            |                      |                                 |        |            |  |  |  |
|-----------------------------------------------|----------------------------------------------------------------------------------------------------|----------------------------------------------------|------------|----------------------|---------------------------------|--------|------------|--|--|--|
|                                               |                                                                                                    |                                                    | LCA        | FIRE 56 T4           | 1 1kW (A5:6) E400               |        |            |  |  |  |
|                                               | LONG CABED AXIAL FAN 400°C/2H                                                                                                    |                                                    | LOA        |                      | 1, IKW (A3.0) I <del>4</del> 00 |        |            |  |  |  |
|                                               | IANUFACTURNS FEATURES:                                                                                                    |                                                    |            |                      |                                 |        |            |  |  |  |
|                                               |                                                                                                    |                                                    |            |                      |                                 |        |            |  |  |  |
|                                               | <ul> <li>Visitar incredit respects, Case Maintain Inteller Bill Indeller Bill Indelle</li> </ul> |                                                    |            |                      |                                 |        |            |  |  |  |
|                                               | APPLICATIONS:                                                                                                    |                                                    |            |                      |                                 |        |            |  |  |  |
|                                               | Designed for inline installation, they are suitable for:                                                                                                    | ved for inline insidation, they are suitable for:  |            |                      |                                 |        |            |  |  |  |
| Model                                         | <ul> <li>Smoke emergency exhaust with motor inside the hazardou</li> <li>Maximum working temperature: 60°C.</li> </ul>                                                                                                    | ice energing anhad with more trade to headous ere. |            |                      |                                 |        |            |  |  |  |
| LCA FIRE 56 T4 1,1kW (A5:6) F400              | UNDER REQUEST:                                                                                                    | Ser requirem                                       |            |                      |                                 |        |            |  |  |  |
|                                               | - Naudoj Impeter la modal,<br>- 1000 je nestale ingelete.                                                                                                    |                                                    |            |                      |                                 |        |            |  |  |  |
|                                               | Official homologisticn by the European laboratory APPLUB according to EN 12101-12002, EN 12101-12002, EN 12101-12002                                                                                                    |                                                    |            |                      |                                 |        |            |  |  |  |
|                                               | Centralion Nr. 0107-CPR-0412                                                                                                    |                                                    |            |                      |                                 |        |            |  |  |  |
|                                               |                                                                                                    |                                                    |            |                      |                                 |        |            |  |  |  |
|                                               | Fan                                                                                                    |                                                    |            |                      |                                 |        |            |  |  |  |
|                                               |                                                                                                    |                                                    |            |                      |                                 |        |            |  |  |  |
|                                               | wegn                                                                                                    | PION                                               |            |                      |                                 |        |            |  |  |  |
|                                               | 77.00 Kg                                                                                                    | 11890.00 m3/h                                      |            |                      |                                 |        |            |  |  |  |
|                                               | Motor                                                                                                    |                                                    |            |                      |                                 |        |            |  |  |  |
|                                               | Power                                                                                                    | RPM Motor                                          |            | I max, 400 V         | size                            | weight | efficiency |  |  |  |
|                                               | 1.1 KW                                                                                                    | 1292                                               |            | 27.4                 | 90                              | 14 Kg  | 01,4 %     |  |  |  |
|                                               |                                                                                                    |                                                    |            |                      |                                 |        |            |  |  |  |
|                                               | to .                                                                                                    |                                                    |            |                      |                                 |        |            |  |  |  |
|                                               | 0,78                                                                                                    |                                                    |            |                      |                                 |        |            |  |  |  |
|                                               |                                                                                                    |                                                    |            |                      |                                 |        |            |  |  |  |
|                                               | ERP                                                                                                    |                                                    |            |                      |                                 |        |            |  |  |  |
|                                               |                                                                                                    |                                                    |            |                      |                                 |        |            |  |  |  |
|                                               |                                                                                                    | Pan sheet                                          |            |                      |                                 |        |            |  |  |  |
|                                               | Installation category                                                                                                    | ٨                                                  | Outlet and | inlet free discharge |                                 |        |            |  |  |  |
|                                               | Efficiency category                                                                                                    | Static                                             |            |                      | 1                               |        |            |  |  |  |
|                                               | VP                                                                                                    | No                                                 |            |                      |                                 |        |            |  |  |  |
|                                               | Motor power                                                                                                    | 5,5                                                |            |                      |                                 |        |            |  |  |  |
|                                               |                                                                                                    | Values                                             | Re         | quirements           |                                 |        |            |  |  |  |
|                                               |                                                                                                    |                                                    | 2013       | 2015                 |                                 |        |            |  |  |  |
|                                               | Max. efficiency                                                                                                    | 35.94                                              | 26.35      | 31.95                |                                 |        |            |  |  |  |
|                                               | Efficiency grade (N)                                                                                                    | 41.99                                              | 32.4       | 38                   | J                               |        |            |  |  |  |
|                                               | Absorbed power                                                                                                    | 1.106                                              |            |                      |                                 |        |            |  |  |  |
|                                               | Flow m3h                                                                                                    | 7864.11                                            |            |                      |                                 |        |            |  |  |  |
|                                               | static pressure (Pa)                                                                                                    | 1/6.27                                             |            |                      |                                 |        |            |  |  |  |
|                                               | spees (rpm)                                                                                                    | 1392                                               |            |                      |                                 |        |            |  |  |  |
|                                               | 8pecific retio                                                                                                    | 1.00                                               |            |                      |                                 |        |            |  |  |  |

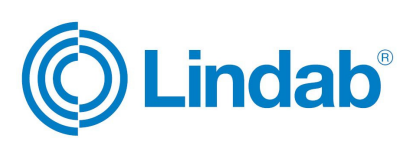

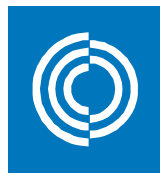

## 6.5 The <u>accesories</u> shown are specific to the selected fan. Each accessory code is indicated together with its description.

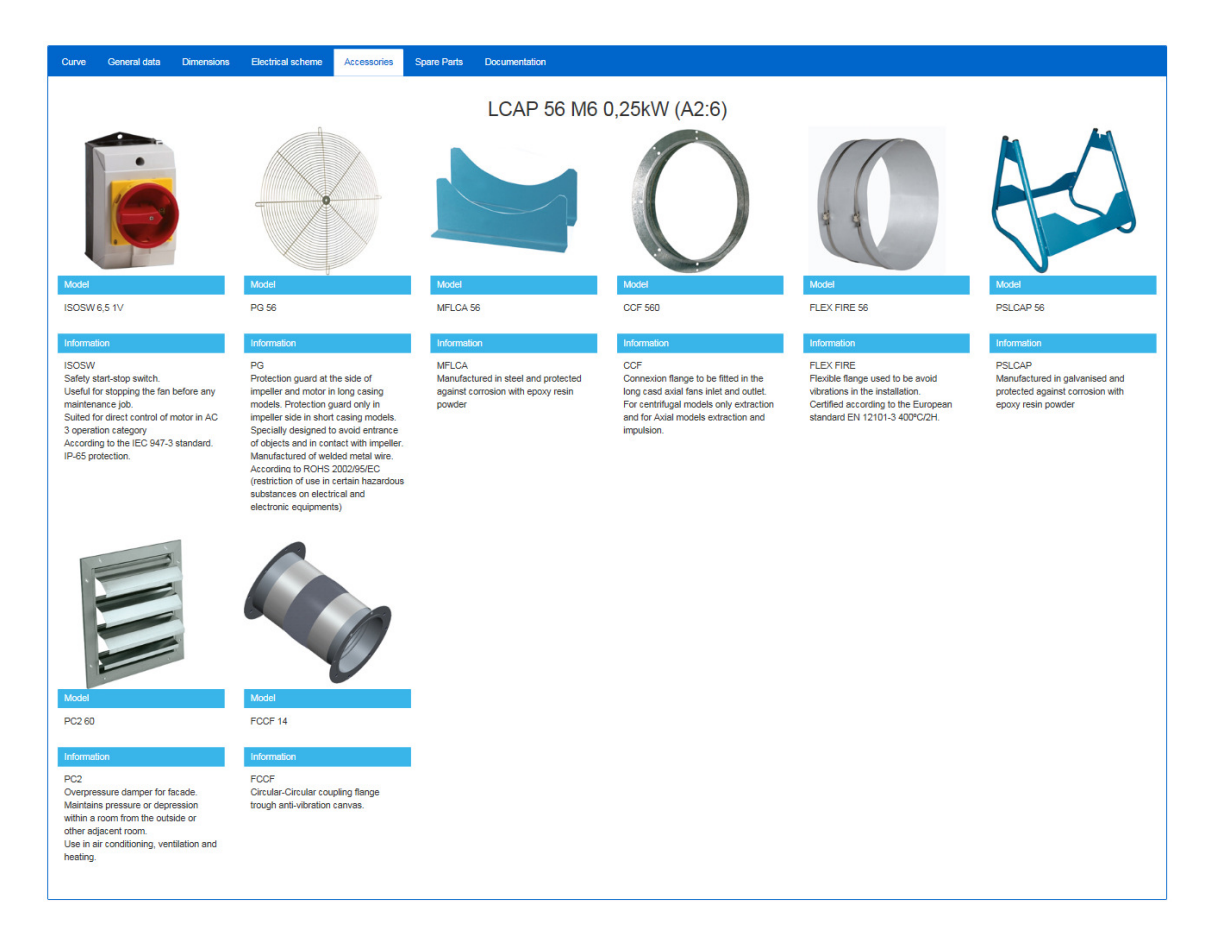

#### 6.6 The **<u>spare parts</u>** available for each fan model are shown in the diagram.

| G | General data | Dimensions | Electrical so | heme Accessories | Spare Parts         |                     |      |       |
|---|--------------|------------|---------------|------------------|---------------------|---------------------|------|-------|
|   |              |            |               |                  | LCA FIRE 56         | 4 1,1kW (A5:6) F400 |      |       |
|   |              |            |               |                  | J. T.               |                     |      |       |
|   |              |            | Nº            | Family           | Name                | Qty                 | RPM  | Angle |
|   |              |            |               | IMPELLER         | 560:AF5:6 G35 D24   | x1                  | 1.51 | 35    |
|   |              |            |               | IMPELLER         | 560:AF5:6 G37,5 D24 | x1                  |      | 38    |
|   |              |            |               |                  |                     |                     |      |       |

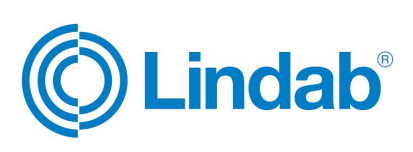

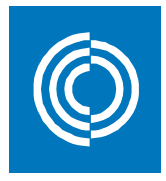

6.7 In the <u>documentation</u> <u>section</u> the generic user manual, Approval and CE declaration of conformity (Erp included), specific for each model, are available in pdf format.

| Curve         | General data | Dimensions | Electrical scheme | Accessories | Spare Parts | Documentation |
|---------------|--------------|------------|-------------------|-------------|-------------|---------------|
|               |              |            |                   | RF F        | IRE 280     | T4 0,37kW     |
| Jan C         | E            |            |                   |             |             |               |
|               | pproval      |            |                   |             |             |               |
| <b>}</b><br>₩ | lanual       |            |                   |             |             |               |

#### 7. SELECTION BY FLOW-PRESSURE RATE

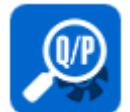

Instead of making a fan selection by choosing the fan model or the fan series, you can make a search by indicating the desired working

point (flow and static pressure). Once you have introduced the values click "Search" on the bottom left side of the screen.

| Flow (I/s)     |  |
|----------------|--|
|                |  |
| Pressure (Pa)  |  |
| Number of fans |  |
| 1              |  |

If desired, other sections of the search form can be completed -environmental data, fan

| Airflow/pressure values                            | ~ · ·        | Environment data                       |                            |  |  |  |
|----------------------------------------------------|--------------|----------------------------------------|----------------------------|--|--|--|
| Flow (I/s)                                         |              | Air temperature (°C)                   |                            |  |  |  |
|                                                    |              | 20                                     |                            |  |  |  |
| Pressure (Pa)                                      |              | Height above sea level (m) - 1.2 Kg/m3 |                            |  |  |  |
|                                                    |              | 0                                      |                            |  |  |  |
| Number of fans                                     |              | Air max temperature (°C)               |                            |  |  |  |
| 1                                                  |              | 20                                     |                            |  |  |  |
|                                                    |              | L                                      |                            |  |  |  |
|                                                    |              |                                        |                            |  |  |  |
| Type of fan 🗸 🗸                                    | Fan serie    | × .                                    | Fan filters 🗸 🗸            |  |  |  |
|                                                    |              | ^                                      | Single-phase motor         |  |  |  |
| ROOF FANS                                          | HP P/R       |                                        | Three-phase motor          |  |  |  |
| INLINE FANS                                        | HP 45/5-60/7 |                                        | 2 pole standard motor      |  |  |  |
| CERTIFIED F400 FANS INSIDE THE                     | HP 47-70     |                                        | 4 pole standard motor      |  |  |  |
|                                                    | HPTVA        |                                        | 6 pole standard motor      |  |  |  |
| CERTIFIED F400 FANS OUTSIDE THE<br>HAZARDOURS AREA | HPTVC        |                                        | 8 pole standard motor      |  |  |  |
| AXIAL FANS                                         | HPTVG        |                                        | Direct driven motor        |  |  |  |
| LOW CONSUMPTION                                    |              |                                        | Belt driven motor          |  |  |  |
| LOW PRESSURE CENTRIFUGAL FANS                      | HPTVP        |                                        | Straight blade centrifugal |  |  |  |
| MEDIUM PRESSURE CENTRIFUGAL                        | HPTZA        |                                        | Backward centrifugal       |  |  |  |
| FANS                                               | HPVA         |                                        | Forward centrifugal        |  |  |  |
| HIGH PRESSURE FANS                                 | HPVC         |                                        | 1 speed motor              |  |  |  |
| CERTIFIED F300 FANS INSIDE THE                     | HPVG         |                                        | 2 speed motor              |  |  |  |
|                                                    | HPVM         |                                        | 3 speed motor              |  |  |  |
| ATEX FANS                                          | HPVP         | ~                                      |                            |  |  |  |

family, fan series, motor or turbine characteristics and flow rate tolerance. These data filters will present more specific results and therefore less options.

To make these options visible display them by clicking on the headline of each section.

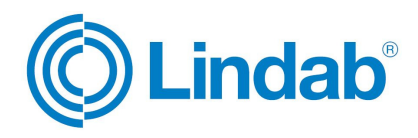

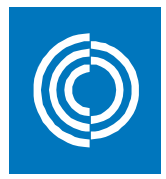

Tolerance in the results can be set up by selecting the "customize" option in the "flow rate tolerance" section:

| Flow rate tolerance | Selection by flow rate                                                                                                    | ~    | Selection by pressure rate                                                        |     |
|---------------------|----------------------------------------------------------------------------------------------------|------|-----------------------------------------------------------------------------------|-----|
| Flow tolerance      | <ul> <li>Enable flow selection</li> <li>Tol. Sup. Q</li> <li>Tol. Inf. Q</li> <li>K Sup Q (I/s)</li> <li>50</li> <li>K Inf Q (I/s)</li> <li>0</li> </ul> | 10 % | Enable pressure selection Tol. Sup. P Tol. Inf. P K Sup P (Pa) 0 K Inf P (Pa) 0 0 | 3 % |

These forms allow you to change the tolerance in the results: above or below the flow rate and/ or the pressure rate indicated, being it a percentage or an absolute value. You can choose if selection will be by flow rate or by pressure rate selecting with a tick. When typing airflow or/and pressure values, the pressure field needs to be filled.

Once you click "Send" a table showing all the results will be displayed. Code, name, flow, pressure, performance, RPM, power and efficiency for each fan are detailed.

| Fans       |                   |            |               |     |            |            |                 |            | 10 |
|------------|-------------------|------------|---------------|-----|------------|------------|-----------------|------------|----|
| Code       | Name              | Flow (l/s) | Pressure (Pa) | RPM | Power (kW) | Efficiency | Efficiency type |            | ^  |
| 279450106A | CRFA 450 T4 1,1KW | 800.17     | 522.67        | -   | 1,1        | 44.91 %    | -               | <b>₽</b> ® |    |
| 279500106A | CRFA 500 T4 1,5KW | 872.2      | 621.01        | -   | 1,5        | 39 %       | -               | 42⊙        |    |
| 279630106A | CRFA 630 T6 1,5KW | 711.69     | 413.47        | -   | 1,5        | 31.15 %    | -               | 42⊙        |    |
| 279710106A | CRFA 710 T6 2,2KW | 814.71     | 541.84        | -   | 2,2        | 29.13 %    | -               | 42⊙        |    |
| 279800106A | CRFA 800 T6 4KW   | 909.34     | 675.02        | -   | 4          | 26.36 %    | -               | ℰ⅃℗        |    |
| 279450106  | CRFP 450 T4 1,1KW | 800.17     | 522.67        | -   | 1,1        | 44.91 %    | -               | <b>₽</b> ® |    |
| 279500106  | CRFP 500 T4 1,5KW | 872.2      | 621.01        | -   | 1,5        | 39 %       | -               | <u>4</u> • | ~  |

Same as in the Selection by Series, you can click on a specific model or add it to the comparative chart.

#### 8. COMPARATIVE CHART

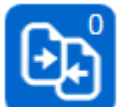

The comparative chart can compare different models from a same series or models from different series. Other fans can be added to the comparative chart by clicking on the icon 4.

As many fans as the user has selected will show up in this basket, which will indicate the number of elements to compare

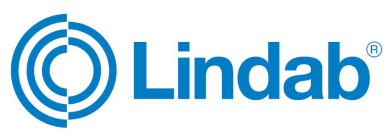

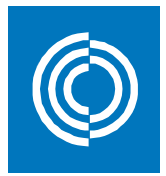

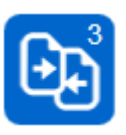

In this case 3 fans have been selected and will be compared. When clicking on this icon -located on the top right side of the screen- a dialogue box will open and will allow the user to see the selected elements, delete all or some of them, or access the comparative chart.

| Comparative |                        |                  |         |  |  |  |  |
|-------------|------------------------|------------------|---------|--|--|--|--|
| You hav     | ve selected the follow | ing models to co | ompare: |  |  |  |  |
|             | CRFA 630 T6 1,5KV      | v                | ×       |  |  |  |  |
|             | CRFP 630 T6 1,5KW      | <i>i</i>         | ×       |  |  |  |  |
|             | CRFP 450 T4 1,1KW      | I                | ×       |  |  |  |  |
|             |                        | Cancel           | Compare |  |  |  |  |

When clicking "Compare" a new page with two graphics will open up. These graphics compare the flow-static pressure curves and the flow-power consumption curves separately.

Up to 10 different models can be compared at the same time.

This option allows the customer to compare his/ her need with what's available in our catalogue.

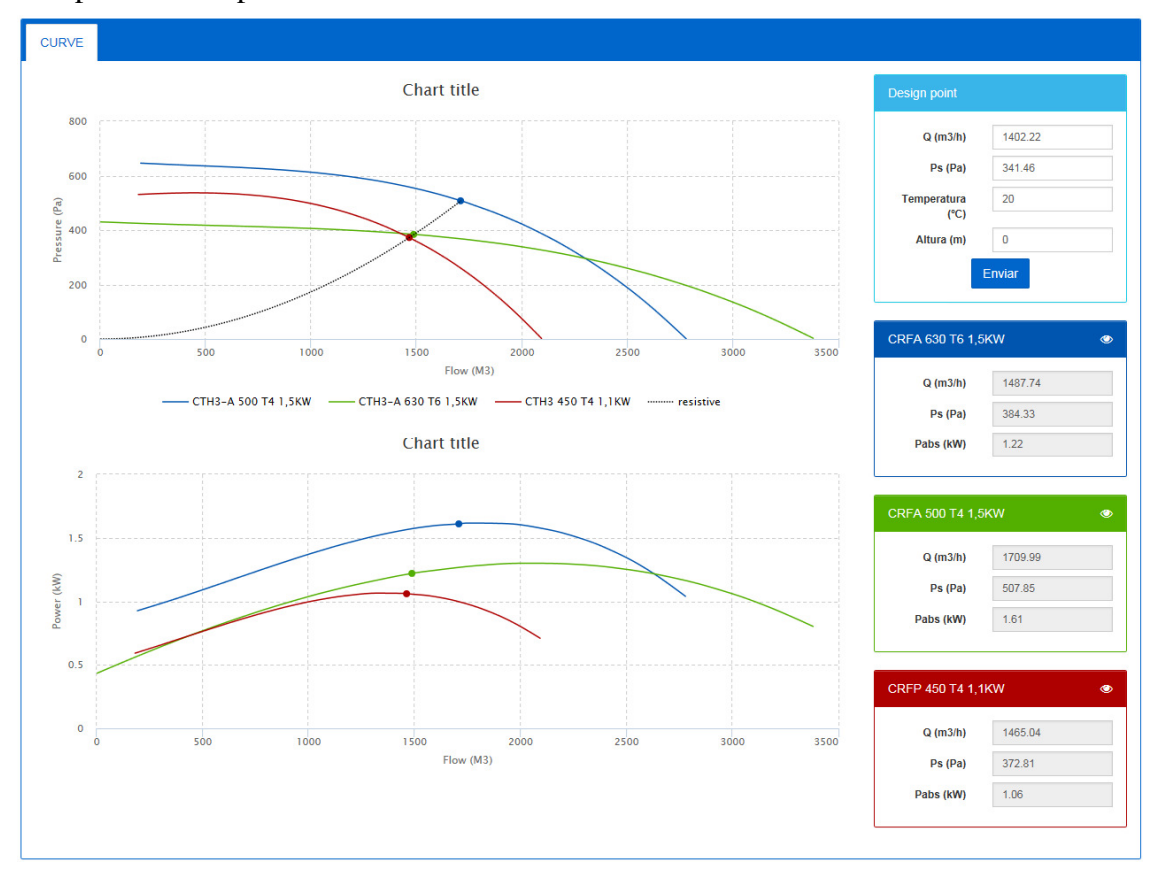

Comparative samples between three models of the same series:

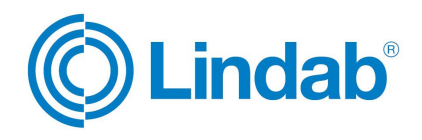

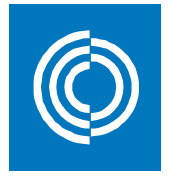

Any of these curves can be made invisible by clicking on the model in the legend -the graphic will then be resized for a better display.

#### 9. TECHNICAL REPORT

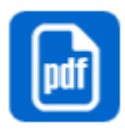

This icon is only visible when a model is displayed. Clicking on it will automatically download a pdf file containing all the technical information of the selected product -whether we have selected a working point or not. However, if the working point has not been indicated, data related to the acoustic spectrum and the Erp will not be shown.

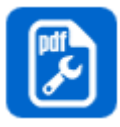

Click on this icon to include the desired elements in the report. All the active options -except for the cost price- will be included by default in the report. In this section the user can select or unselect those categories to be displayed in the pdf technical report. Click "Save" after your selection to save the changes.

PDF Configuration

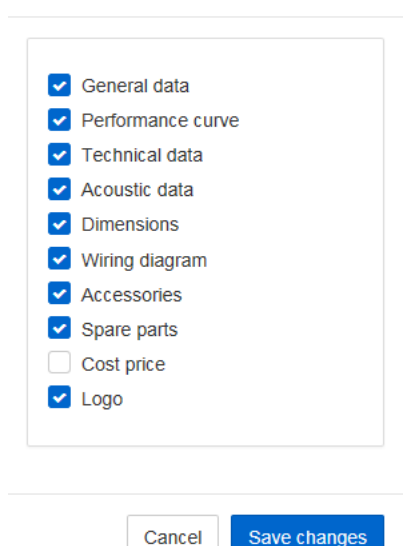

×

The pdf technical report can be issued with the selected working point.

If you wish to send the information to a customer you do not need to download the pdf technical report file. It is enough to send your customer the link of the desired webpage, which will maintain the selected working point as well as the other selected data (temperature, height above sea level, flow and pressure).

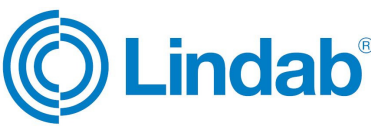